Tutorial per operare nel Registro

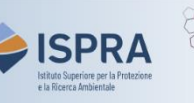

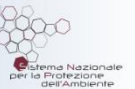

## Restituzione delle quote (nuova interfaccia utente)

Versione 1:01.02.2024

Italia

Questo tipo di transazione è disponibile solo per i conti di deposito operatore, operatore aereo e operatore marittimo nel Registro dell'Unione. Ogni anno, infatti, gli impianti, gli operatori aerei e gli operatori marittimi devono compensare le emissioni (verificate) dell'anno precedente. Questa compensazione vi e ne effettuata alienando un importo di quote generali o quote aviazione, europee o svizzere (EUA, EUAA, CHU, CHUA), almeno pari alle emissioni verificate.

La restituzione di quote deve essere **proposta** da un rappresentante autorizzato e **approvata** da un altro rappresentante autorizzato del conto aventi il diritto, rispettivamente, di avviare e approvare procedure.

Questo tipo di transazione può essere avviata in un qualsiasi momento o giorno della settimana, e viene **eseguita immediatamente** dopo la conferma.

Nel proporre un'operazione di restituzione delle quote, il rappresentante autorizzato non dovrà selezionare alcun **conto di destinazione** in quanto il sistema individua in automatico il conto unionale delle soppressioni in base all'operazione proposta.

Se un'operazione di restituzione di quote è stata eseguita per errore, il titolare del conto può proporre all'amministratore nazionale di eseguire l'**annullamento dell'operazione** completata, con richiesta scritta.

La richiesta, comprensiva di una dichiarazione indicante che la transazione è stata avviata per errore o involontariamente, deve essere debitamente firmata dal rappresentante o dai rappresentanti del titolare del conto che sono autorizzati ad avviare la transazione da annullare e deve essere inviata entro dieci giorni lavorativi dalla conclusione del processo.

Se l'amministratore nazionale approva la richiesta, questa viene inviata all'amministratore centrale (la Commissione Europea) chiedendo di stornare l'operazione nella sezione italiana del Registro dell'Unione. L'amministratore centrale approva l'annullamento ammesso che: 1) l'operazione non sia stata completata oltre 30 giorni lavorativi prima della proposta dell'amministratore nazionale e 2) l'operatore, l'operatore aereo o l'operatore marittimo risulti ancora in stato di conformità dopo l'annullamento dell'operazione.

## Segui le indicazioni della tabella per proporre l'operazione

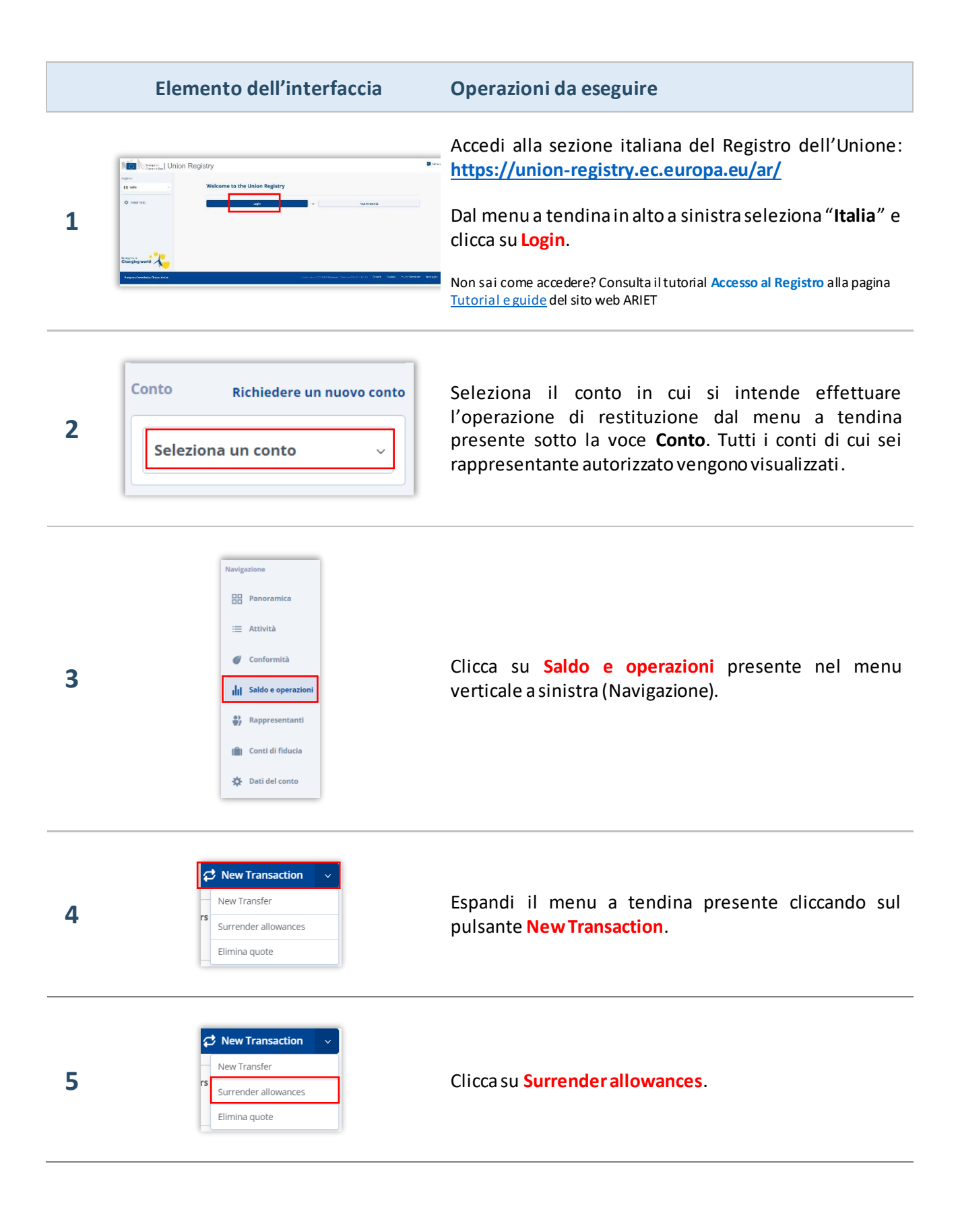

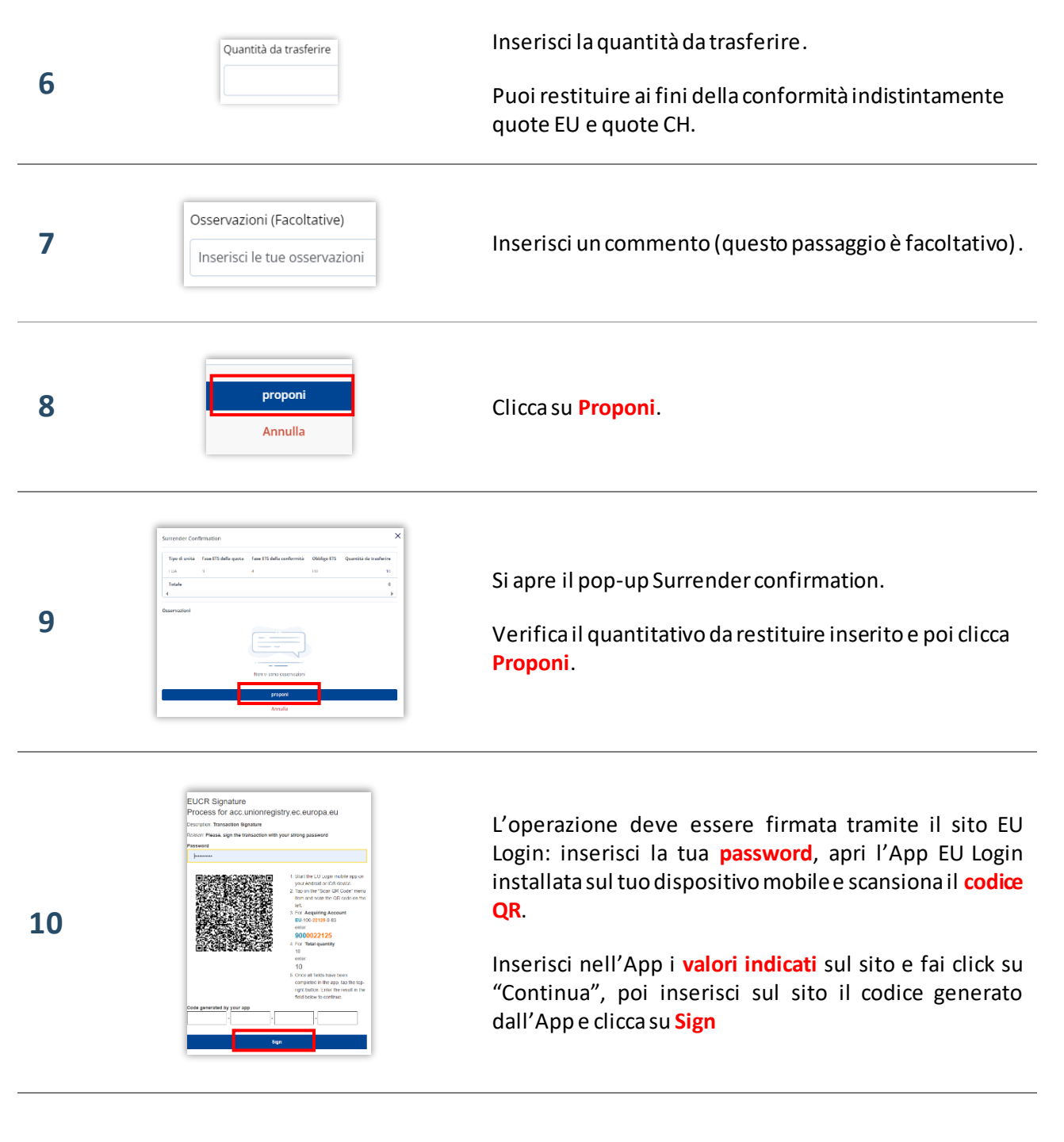

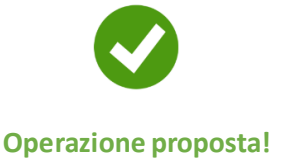

Attenzione: ora la proposta di restituzione **deve essere approvata** da un altro rappresentante con diritto di *"solo approvazione"* o *"avvio e approvazione"*. Per procedere, si seguano le indicazioni fornite nel tutorial Approvazione di un'operazione alla pagina <u>Tutorial e guide</u> del sito ARIET.

Si ricorda che il titolare di un conto può decidere di non rendere necessaria l'approvazione di un se condo rappresentante autorizzato per eseguire i diversi tipi di transazione (tale decisione può essere revocata in ogni momento). La decisione, o la revoca di tale decisione, deve essere comunicata tramite il sito web <u>ARIET</u> dove è disponibile la pratica "Modifica i livelli di sicurezza".